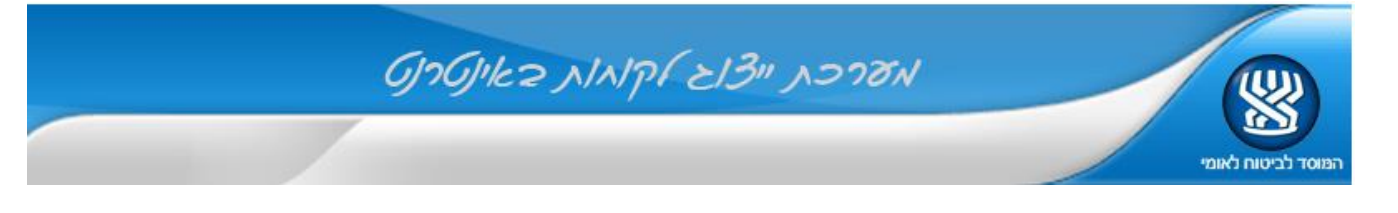

## <u>שירות אישור ייפוי כוח מקוון ומיידי</u>

מייצג נכבד, לשירותך שירות אישור ייפוי כוח באופן מקוון על ידי המבוטח (ללא מסמכים) על מנת לבצע פעולה זו, תחילה יש לבצע הוספת ייפוי כוח למבוטח **במערכת ייצו**ג לקוחות. בסיום התהליך יופק ייפוי כוח עם מספר אסמכתא (מופיע בכותרת ייפוי הכוח ובהודעה המצורפת)

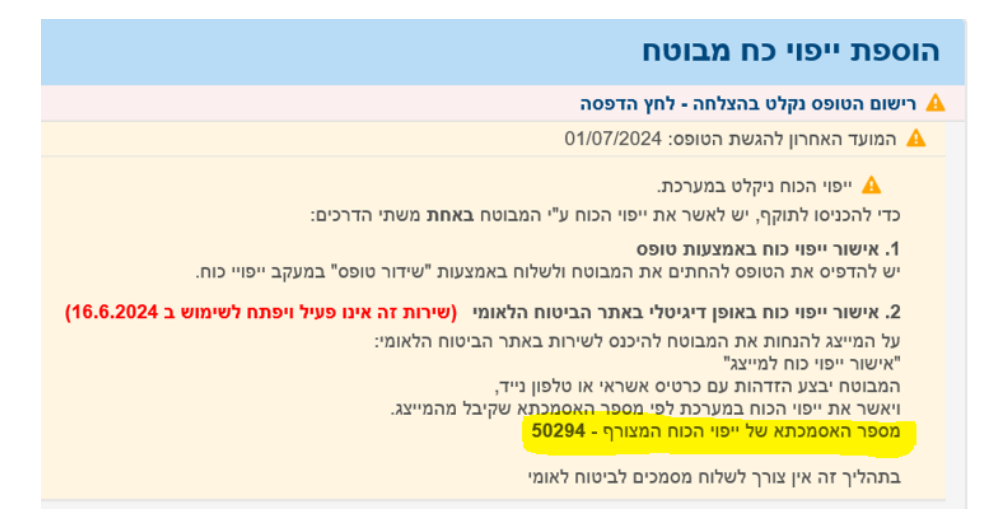

אופן אישור ע"י המבוטח:

יש להעביר למיוצג את מספר האסמכתא

ולהפנותו לשירות "אישור ייפוי כוח למייצג ביטוח לאומי ע"י פתיחת הקישור המצורף:

https://b2b.btl.gov.il/BTL.ILG.Payments/IshurlpuyKoachInfo.aspx

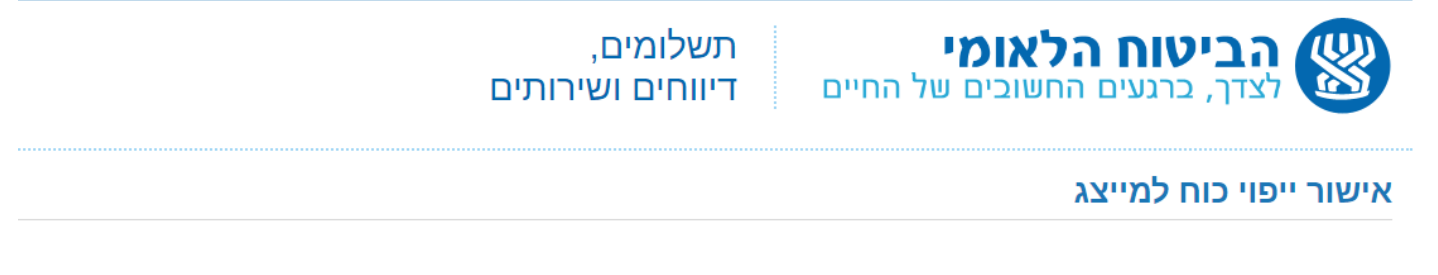

## מטרת השירות

לאפשר למבוטח לאשר בצורה מקוונת את ייפוי הכח שהמייצג הזין עבורו על מנת לאפשר לו לייצג אותו מול הביטוח הלאומי בנושא עיסוקים, הכנסות ותשלום דמי ביטוח.

## המיוצג

- , יזין את מספר זהותו ואת מספר האסמכתא של ייפוי הכח
- . יאמת את זיהויו באמצעות פרטי כרטיס האשראי האישי שלו . 2
  - יצפה בטופס ייפוי הכח ויאשר אותו. 3
  - 4. עם סיום התהליך ייפוי הכח יכנס לתוקף .

לנוחיותך מצורף בזאת דף הסבר למיוצג שתוכל להעביר לוברכה

מנהל הביטוח והגבייה – מערכת ייצוג לקוחות